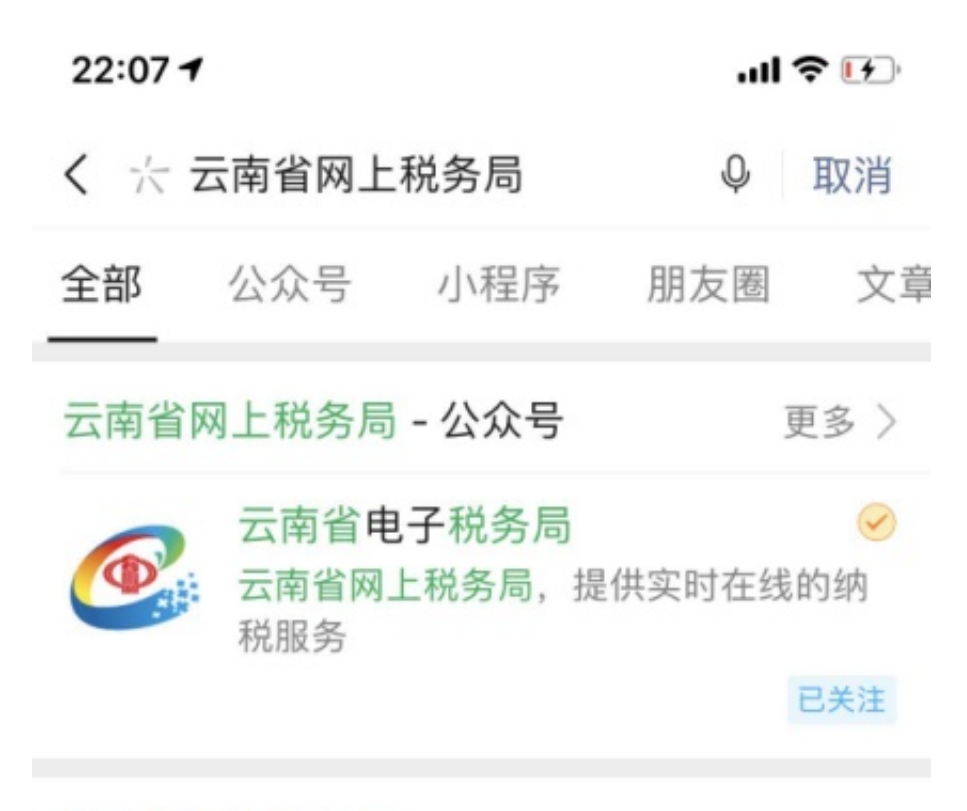

云南省网上税务局 点击"阅读原文"进入云南省网上税务 局 可缴纳养老保险 医疗保险 1 镇

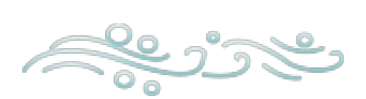

2.关注公众号后点击"业务办理"

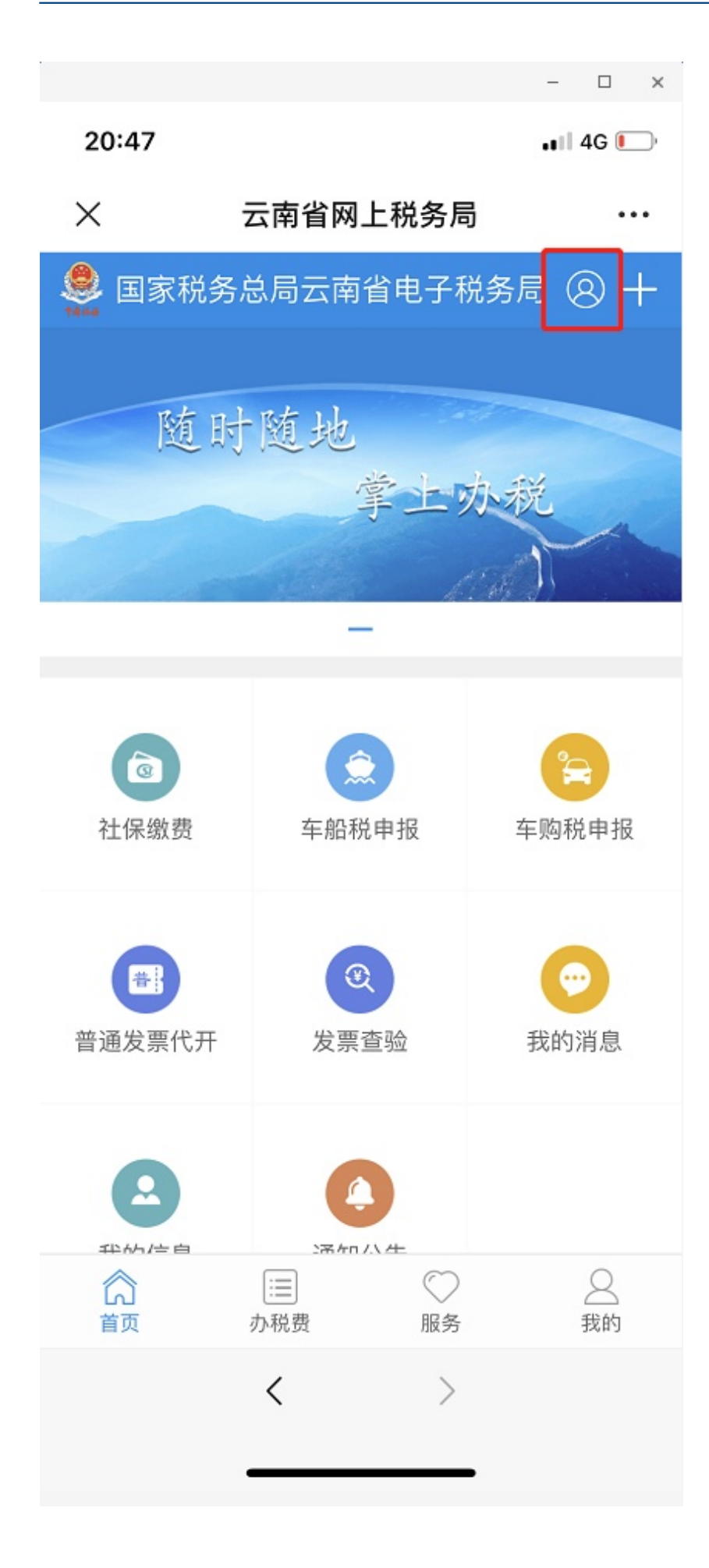

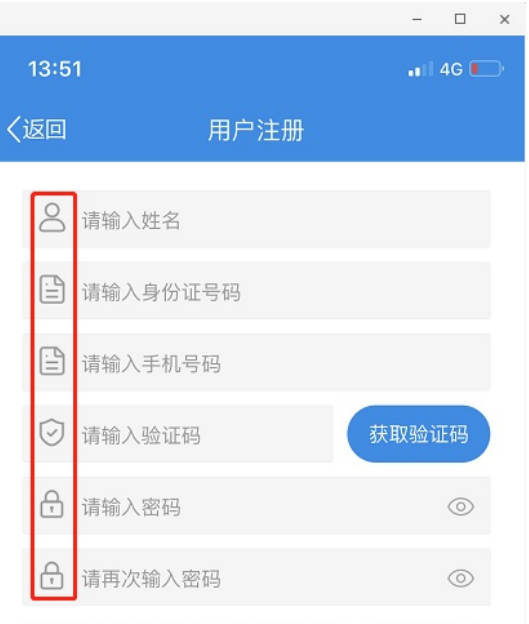

请输入本人正确的姓名和身份证号码,错误的姓名和 身份证号码将无法办理社保等相关业务;密码长度为 8–16位,必须包含大小写英文字母和数字,请切换至 英文输入法输入

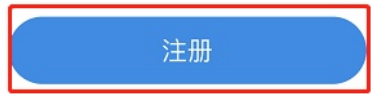

4.注册并登陆成功后,点击"社保缴纳"。

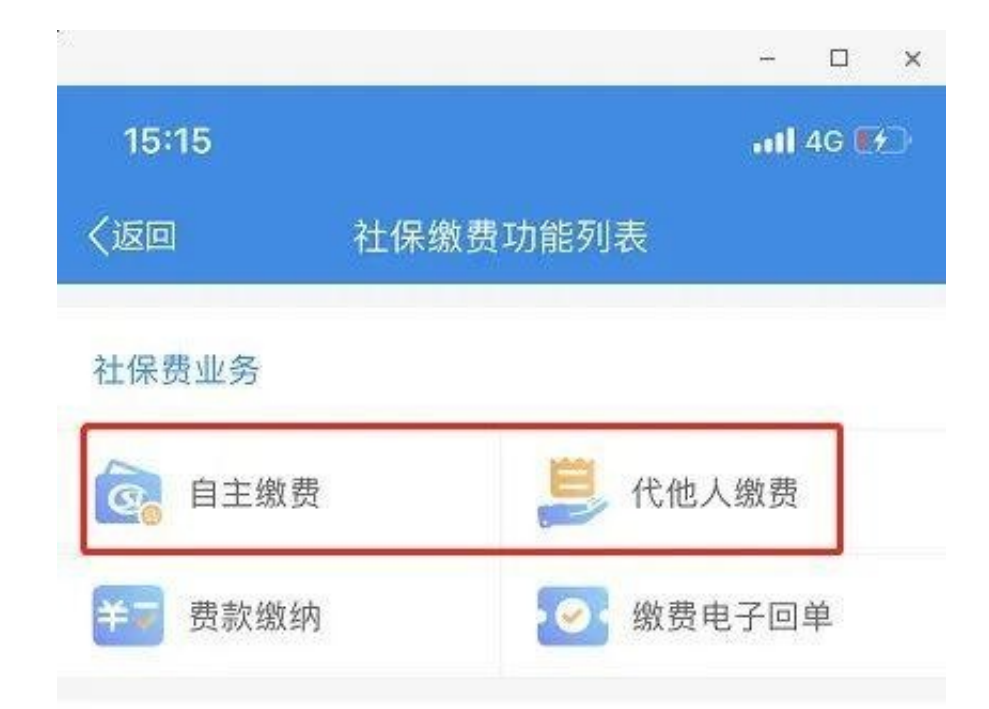

社保费查询 6.选择缴费险种(此处选择城乡居民养老保险),点击下一步带出缴费人信息(这 里可以进行缴费档次的选择),核对信息后点击下一步进行社保费缴纳。

|             | - 🗆 X                                                                                                    |  |  |  |  |
|-------------|----------------------------------------------------------------------------------------------------|--|--|--|--|
| 15:14       | 111 4G 🚺                                                                                                    |  |  |  |  |
| く返回         | 缴费信息确认                                                                                                    |  |  |  |  |
| 缴费人信题       | <b>司</b> 、                                                                                                    |  |  |  |  |
| 姓名<br>身份证件⁵ | 号码                                                                                                    |  |  |  |  |
| 缴费信息        |                                                                                                    |  |  |  |  |
| 请选择缴费险种     |                                                                                                    |  |  |  |  |
|             | 繳费险种     城乡居民基本养老保险费       费款所属期     2020-01-01 至 2020-12-31       社保管理机构     昭阳区社会保险事业管理局       税务机     国家税务总局昭通市昭阳区税务       美     局 |  |  |  |  |
|             | 缴费金额(元) 100   缴费档次 普通人员100:100.0                                                                                                    |  |  |  |  |
|             | 下一步                                                                                                    |  |  |  |  |
|             |                                                                                                    |  |  |  |  |

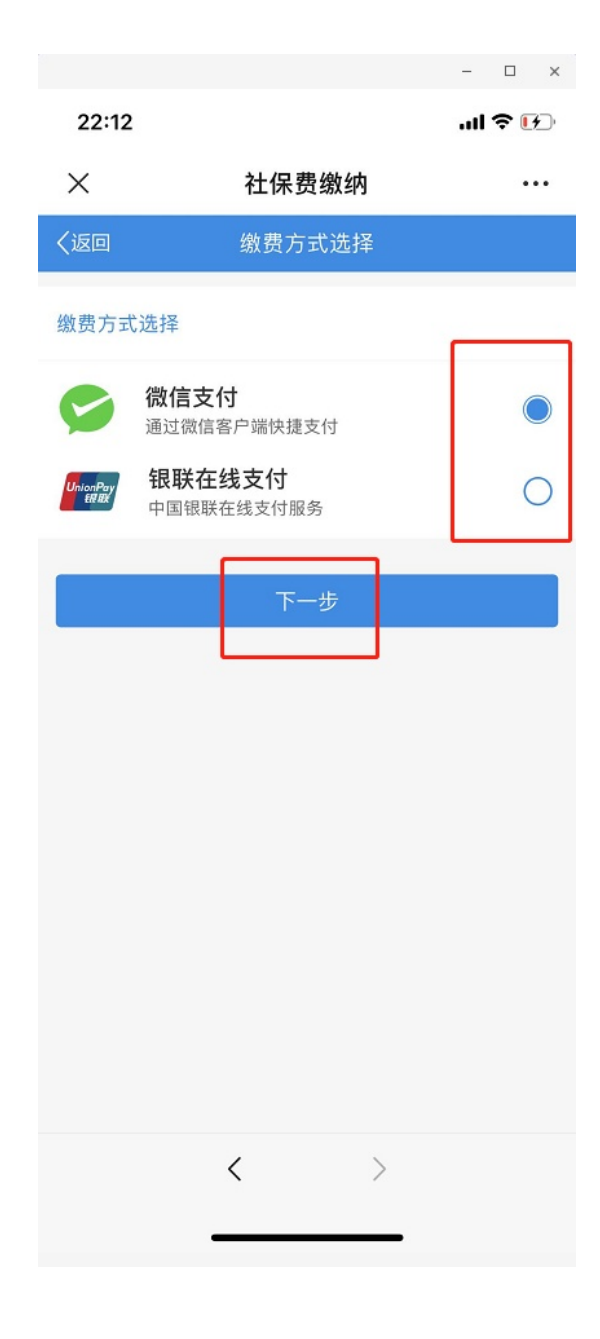

渠道二:手机银行缴费

(一)农信社(农商行)手机银行APP

1.下载云南农信APP。扫描以下二维码下载"云南农信"手机银行APP或在手机自带应用市场搜索"云南农信"点击"安装"。

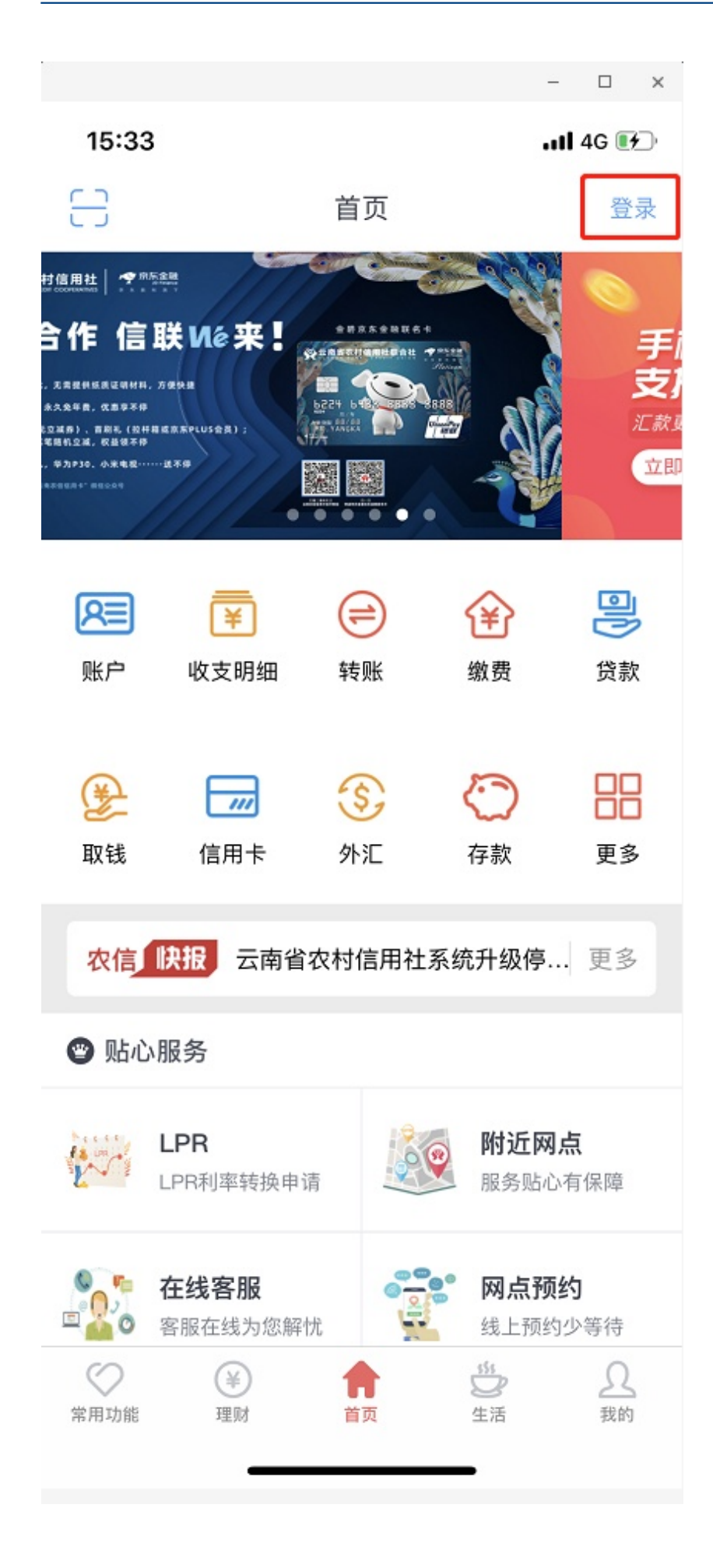

| 15:33                 | ,11 4G 🖅            |
|-----------------------|---------------------|
| く 关闭                  | 注册                  |
| 账户名称                  | 请输入姓名               |
| 身份证号码                 | 请输入身份证号码            |
| 账号/卡号                 | 请输入账号/卡号            |
| 账户密码                  | 请输入账户密码             |
| 手机号                   | 请输入银行预留手机号          |
| 短信验证码                 | 请在此输入 获取验证码         |
| ○ 我已认真阅读《~<br>同意遵守此协义 | ↑人信息保护政策》,《在线注册协议》并 |
|                       | 下一步                 |

4.注册成功后,返回登录界面,填写用户名及密码,点击"登录"。

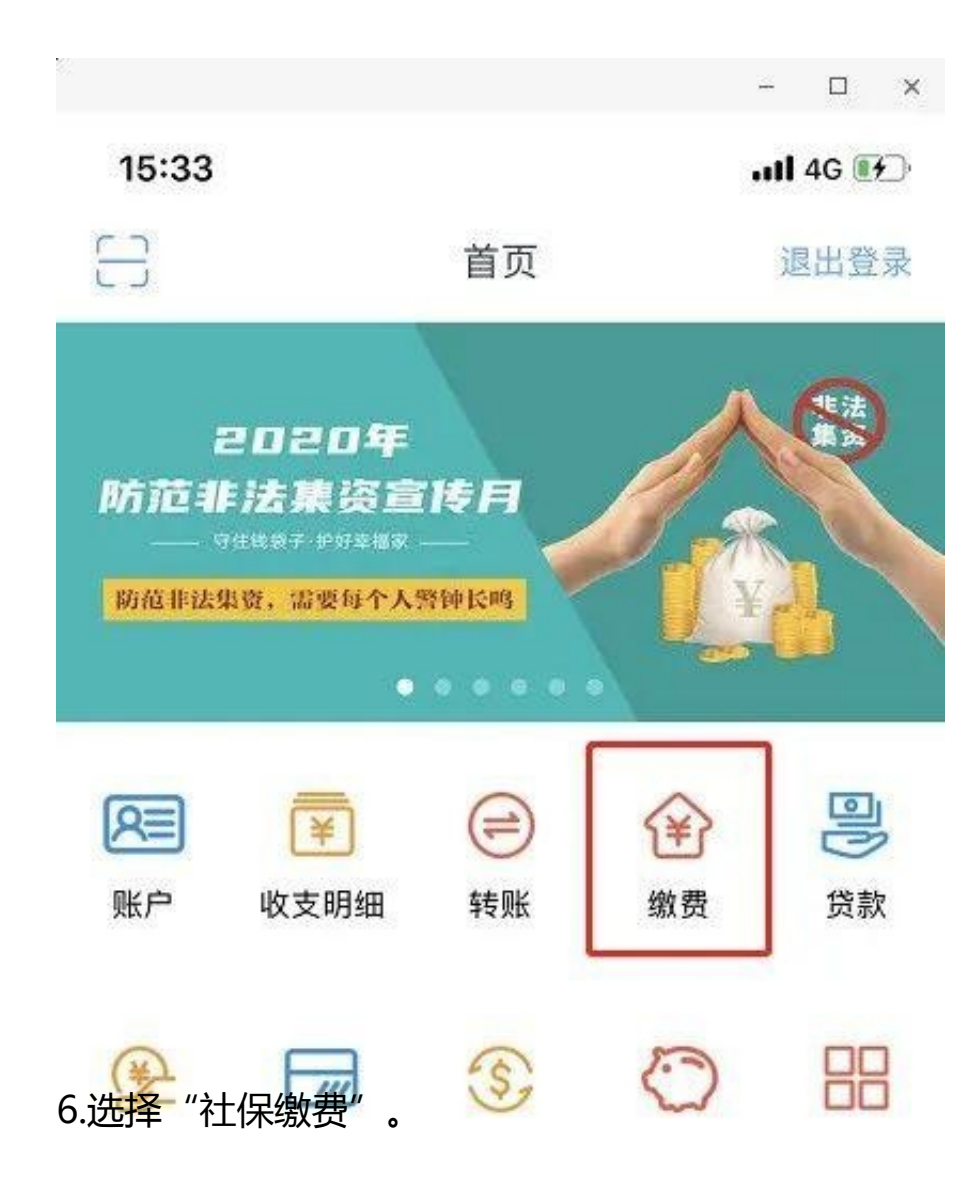

| 21:19  |                     |         | - • × |  |
|--------|---------------------|---------|-------|--|
| く 关闭   | 社保                  | 缴费      |       |  |
| 青输入记   | 正件号码                |         | E     |  |
| 短信通知手材 | 17号                 | 请输入短信证  | 通知手机号 |  |
| 正件类型   |                     |         | 身份证 > |  |
| 更多缴费   |                     |         |       |  |
| ř      | 5.                  |         | 000   |  |
| ī线电视费  | 校园卡充值               | 交通罚款费   | 其他缴费  |  |
| ) 我已认真 | 阅读并同意遵 <sup>4</sup> | 守 《缴费须知 | »     |  |
|        |                     |         |       |  |
|        | 查询参                 | 保信息     |       |  |

|        | 111 40 <u>e</u> r_   |
|--------|----------------------|
| 🕻 关闭   | 社保缴费确认               |
| 生名     |                      |
| 正件号码   |                      |
| 人员编号   |                      |
| 金种类型   | 养老保险城乡居民养老保险         |
| 说务征收机关 | 国家税务总局昭通市昭阳区税务局      |
| 激费年度   | 2020                 |
| 教费账号   | 6231**6215/新增账户/I类实体 |
| 可用余额   |                      |
| 散费档次   | 普通人员100              |
| 当次金额   | 100.00               |

## 智行理财网 昭通社保电话号码(昭通社保局地址在哪里)

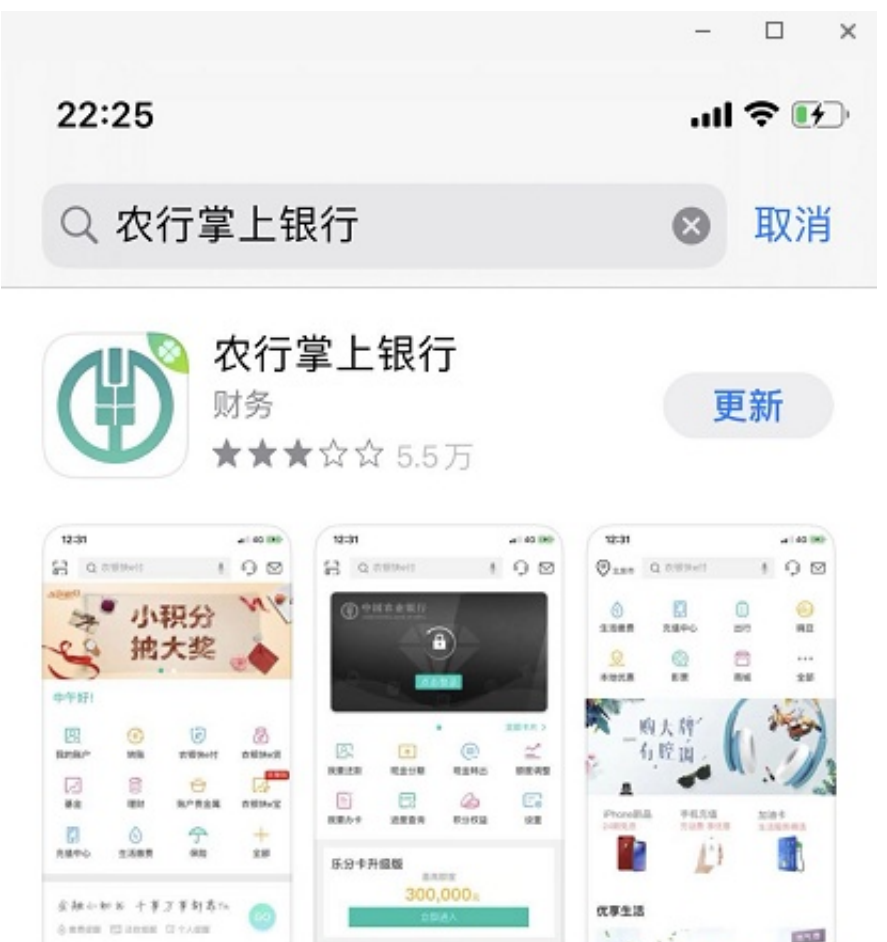

2.安装完成后,找到《我的",点击"登陆",如果前期未进行过注册操作的,再 点击"注册",填写相关信息(手机号码、获取验证码、选填银行卡号),勾选《 网络金融个人客户服务协议》后点击下一步即可完成注册,之后进行登陆。

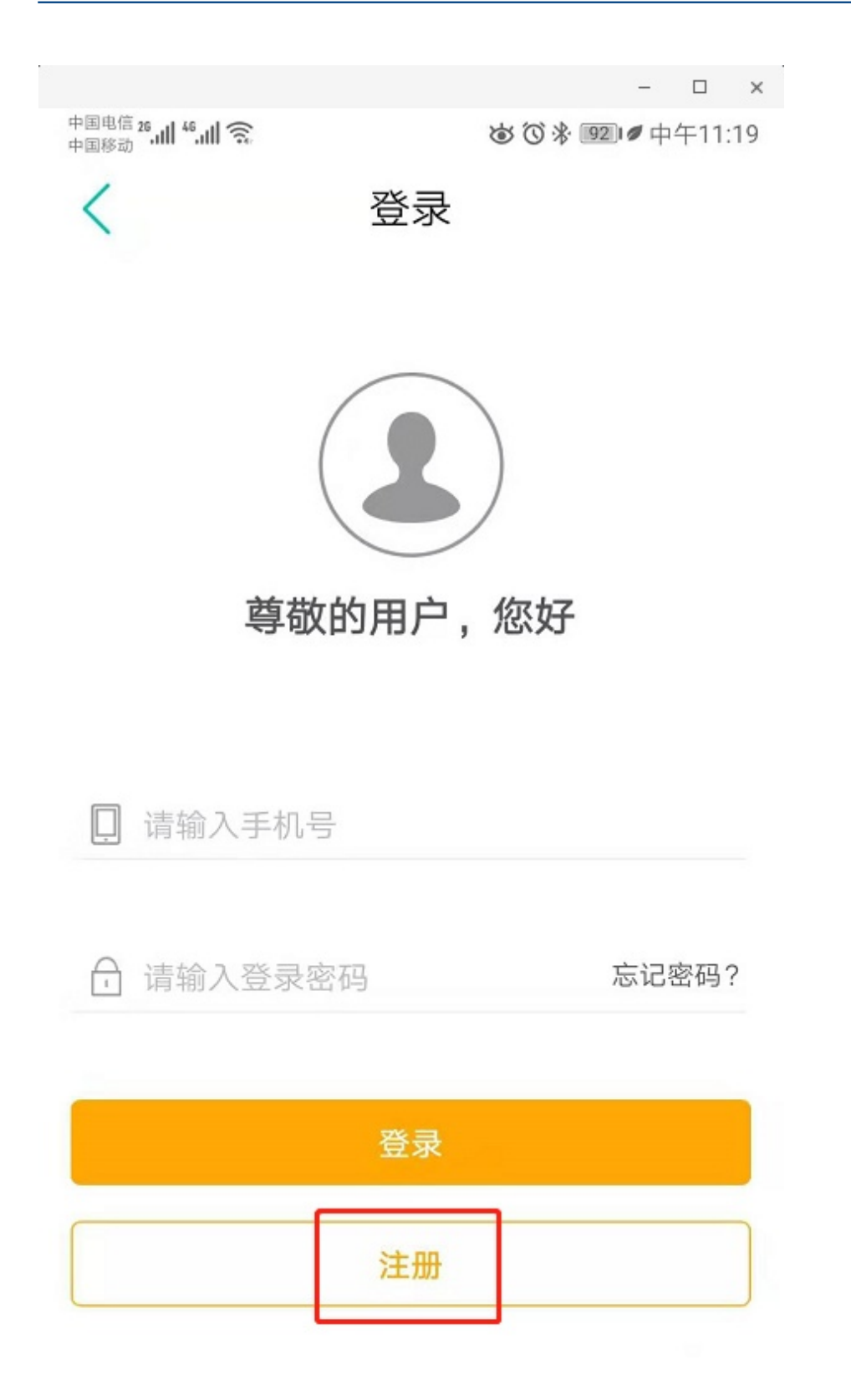

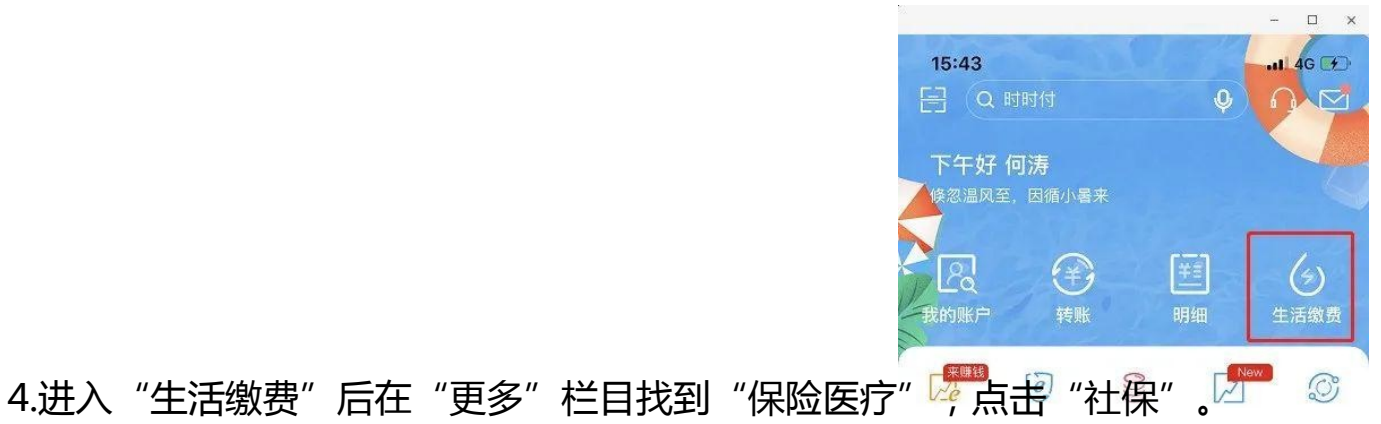

- 🗆 × 15:52 ...11 4G 🚱

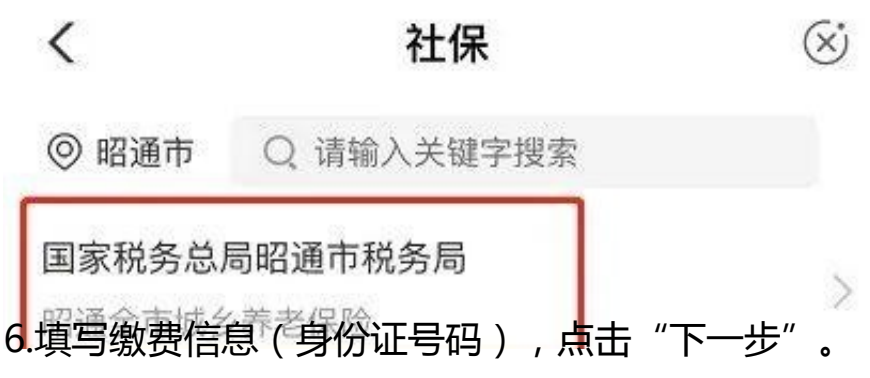

| 15:53 | 15:53        |          |
|-------|--------------|----------|
| <     | 社保           | ~ ~      |
| 缴费商户  | 国家税务总局昭通市税务局 |          |
| 缴费项目  | 昭通全市城乡养老保险   |          |
| 身份证号  |              |          |
| 当事人名称 |              |          |
| 身份证号  |              |          |
| 所属县编号 |              | yl530602 |
|       |              |          |

| 套餐名称 | 套餐金额     |   |
|------|----------|---|
| 档次1  | 100.00元  | 0 |
| 档次2  | 200.00元  | 0 |
| 档次3  | 300.00元  |   |
| 档次4  | 400.00元  |   |
| 档次5  | 500.00元  |   |
| 档次6  | 600.00元  |   |
| 档次7  | 700.00元  |   |
| 档次8  | 800.00元  |   |
| 档次9  | 900.00元  |   |
| 档次10 | 1000.00元 |   |

## 8.选择银行卡,使用快e付缴费"完成缴费"

|         |                                             | - 🗆 ×                                                                                                    |
|---------|---------------------------------------------|----------------------------------------------------------------------------------------------------|
|         |                                             | <b>1 </b> 4G 🚱                                                                                                    |
|         |                                             | ·· 🗇                                                                                                    |
| 点击登录    |                                             |                                                                                                    |
|         | ÷                                           |                                                                                                    |
|         |                                             | 积分                                                                                                    |
|         |                                             |                                                                                                    |
| Z       |                                             | A                                                                                                    |
| 办理中     | 已办结                                         | 全部事项                                                                                                    |
| Į       |                                             |                                                                                                    |
| 浅包      | •                                           | 我的缴费                                                                                                    |
| 硕约      | <b>•</b>                                    | 我的评价                                                                                                    |
| 决递      | <b>Q</b> =                                  | 我的地址                                                                                                    |
| ○<br>办事 | 全活                                          | <b>天</b> 的                                                                                                    |
|         | <b>点击登录</b><br>加理中<br>我包<br>我包<br>我名<br>大型中 | 点击登录 点击登录 点面 点面 |

|                          |                          |                          | - 🗆 ×                   |
|--------------------------|--------------------------|--------------------------|-------------------------|
| 21:49 🕫                  |                          |                          | ul Ş 🕞                  |
| 昭阳区                      | 社保 公                     | 积金                       | α ⊡ ∺                   |
| 12345信箱<br>察民情<br>欢迎您的来信 | <b>1234</b><br>解E<br>随时为 | 5 <b>热线</b><br>弓忧<br>您服务 | 非法集资举报<br>汇民力<br>远离高利诱惑 |
| 特色服务                     |                          |                          | 更多〉                     |
|                          | 12:2012                  |                          |                         |
| 收养登记机                    | 查纪念馆                     | 查图书馆                     | 查乡镇文化站                  |
|                          | ō                        | H                        |                         |
| 查文化馆                     | 云企贷下载                    | 查博物馆                     | 云南健康码                   |
| 便民缴费                     |                          |                          | 更多〉                     |
|                          |                          |                          | Ê                       |
| 水费                       | 本地手机话费                   | 固话话费                     | 物业费                     |
| ٢                        | •                        |                          |                         |
| 有线电视费                    | IC卡、联                    | 全国话费充值                   | 彩票站点缴费                  |
| 首页                       | ()<br>か事                 | <b>全</b><br>生活           | 页,                      |
|                          |                          |                          |                         |

5. 核实缴费信息-在这里可以选择缴费档次金额,核实无误后点击确认进行缴费。

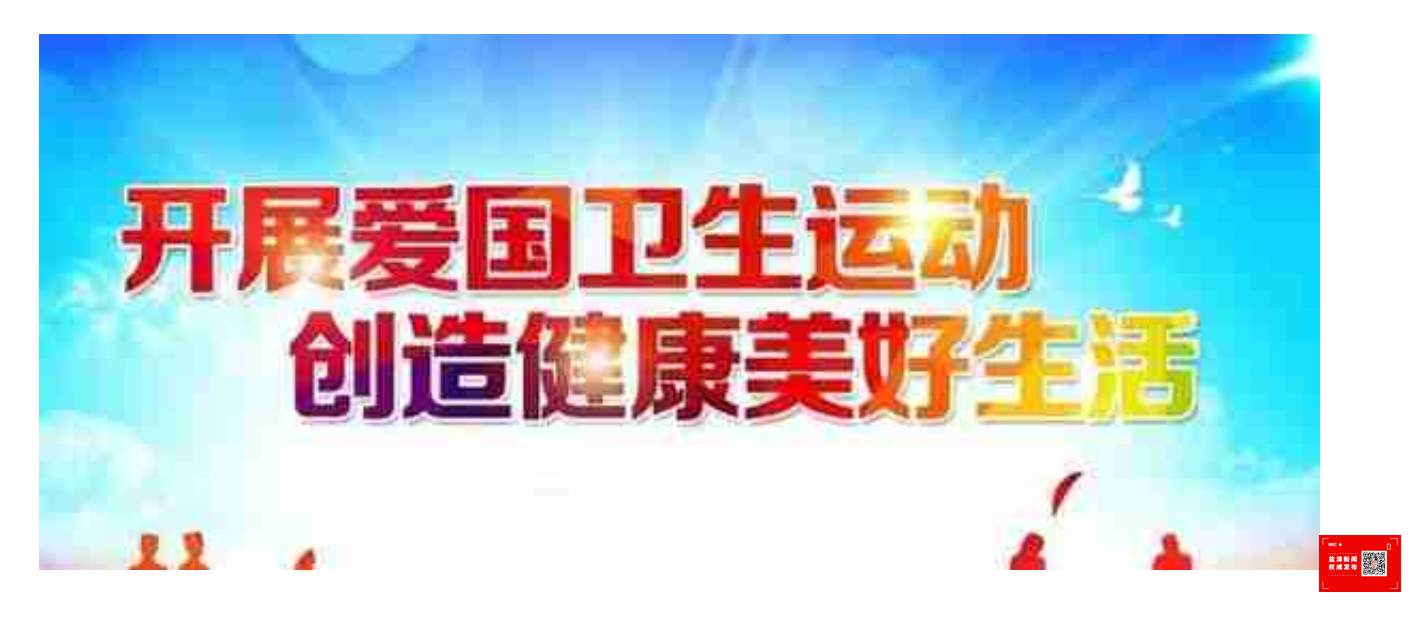